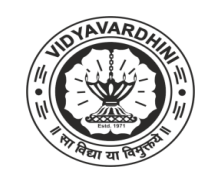

# **Central Library**

# Following are the e Resources provided by the central library.

- 1. Science Direct
- 2. J-Gate Next
- 3. E-Library Pearson
- 4. Delnet
- **5. IETE**
- 6. Institute of Engineers (INDIA )
- 7. National Digital Library
- 8. ERP WEBOPAC

### User Manual of E-resources of the VCET- Central Library

**1. Science Direct** 

Those whose email ID's are ending with **@vcet.edu.in** Use the following link for registration and get yourself registered for remote access.

Following link is given for registration.

link : https://www.sciencedirect.com/customer/authenticate/manra .

simple steps to follow:

a. Type your email id ending @<u>vcet.edu.in</u> and press on continue to open your VCET Account and register yourself to science direct .

b. open <u>https://www.sciencedirect.com/</u> on the right hand side the college name will appear.

attached file of 435 international Journals and magazines that can be accessed with unlimited PDF downloads of the latest issues.

After your login double click on Journals & books

Go to Access type Click on Subscribed & complimentary. You will get list of almost 435 journals and books.

| Welcome to VCET X E Browse j                                       | ournals and books   Scie x +                                                   | ~ - 0 ×                                                                      |
|--------------------------------------------------------------------|--------------------------------------------------------------------------------|------------------------------------------------------------------------------|
| $\leftrightarrow$ $\rightarrow$ C $($ sciencedirect.com/browse/jou | rnals-and-books?accessType=subscribed                                          | 🖻 🖈 📵 :                                                                      |
| ScienceDirect                                                      | Journals & Books Q 🕜 🏛 Diensh jadhav 🝳                                         | Brought to you by:<br>Vidyavardhini College Of Engineering<br>And Technology |
|                                                                    | Showing 462 publications                                                       |                                                                              |
|                                                                    | Filter by journal or book title Q                                              |                                                                              |
|                                                                    | Q Are you looking for a specific article or book chapter? Use advanced search. |                                                                              |
| Refine publications by                                             | A                                                                              | A                                                                            |
|                                                                    | Academic Pediatrics                                                            | В                                                                            |
| Domain 🗸                                                           | Journal • Contains open access                                                 | 2                                                                            |
|                                                                    | A stident Angletic & Descention                                                | F                                                                            |
| Subdomain 🗸                                                        | Accident Analysis & Prevention                                                 | F                                                                            |
|                                                                    | journal • Contains open access                                                 | G                                                                            |
|                                                                    | Accounting, Management and Information Technologies                            | н                                                                            |
|                                                                    | Journal                                                                        | 1                                                                            |
| Publication type                                                   | Acta Astronautica                                                              | FEEDBACK 🖓 🖕                                                                 |

Go down this screen for submenu Access Type you have to select subscribed and complementary

| Welcome to VCET X                                       | E Browse journals and books   Science +                                                 | ~ | -       | 0              | 1 | ×  |
|---------------------------------------------------------|-----------------------------------------------------------------------------------------|---|---------|----------------|---|----|
| $\leftrightarrow$ $\rightarrow$ C $($ sciencedirect.com | /browse/journals-and-books?accessType=subscribed                                        |   | ß 1     | å              | d | :  |
| Journals                                                | Advanced Engineering Informatics                                                        |   | F       | 3              |   | ^  |
| Books                                                   | Journal • Contains open access                                                          |   | F       | 4              |   |    |
| Textbooks                                               | Advances in Engineering Software                                                        |   | l<br>J  |                |   | i. |
| Handbooks                                               | Journal • Contains open access                                                          |   | k       | <              |   |    |
| Reference works                                         | Advances in Integrative Medicine                                                        |   | L       | -              |   |    |
| Book series                                             | Advances in Space Research                                                              |   | N       | 1              |   |    |
|                                                         | Journal • Contains open access                                                          |   |         | 5              |   |    |
| Journal status                                          | Aerospace Science and Technology                                                        |   | ¢       | 5              |   |    |
| Accepts submissions                                     | Journal • Contains open access                                                          |   | F       | 2              |   |    |
|                                                         | AEU - International Journal of Electronics and Communications                           |   | 2       | 5<br>F         |   |    |
| Access type                                             | Journal • Contains open access                                                          |   |         | J              |   |    |
| Subscribed & complimentary                              | Alergologia Polska - Polish Journal of Allergology                                      |   | \       | /              |   |    |
| Oben access                                             | Journal                                                                                 |   | V       | V              |   |    |
|                                                         | Alzheimer's & Dementia                                                                  |   | >       | <              |   |    |
| Contains open access                                    | Journal • Contains open access                                                          |   | )       | ſ              |   |    |
|                                                         | Ambiente Bentônico                                                                      |   | Z<br>0- | <u>7</u><br>.9 |   |    |
| 🛃 Download holdings reports                             | Caracterização Ambiental Regional da Bacia de Campos, Atlântico Sudoeste<br>Book • 2017 | F | EEDBA   | ск (           | 2 | •  |

# 2. J Gate Next

Kindly note the following URL/ Username / Password for you and your students, also requesting for circulating this information on the WhatsApp groups.

How to Use: Please open the following link

- 1. URL: <u>https://jgatenext.com/</u> Go to log in: Click on My J-Gate
- 2. Use your username: your email address ending with @vcet.edu.in
- 3. Password is Jgate3@2024

Approximate 2200 email id are activated on the J-Gate E resources website, if your id and password is not working please use following way to activate your email ID.

a. College Premises: URL: <u>https://jgateplus.com/home/</u> Please register yourself and create your own login password for use for remote access.

OR b. If you are outside the campus and have not registered, use the following link and password to register yourself. URL: <u>https://jgateplus.com/home/</u> User ID: vidyauser

Password : vidyauser998221204

Kindly note that filters are given for searching acute data base.

| 🋞 Welcome to VCET 🛛 🗙 🤘 J-Gate – Largest e-Journal Gate 🛛 🗴 🕂 |                 | ~          | - 1   | o ×        |
|---------------------------------------------------------------|-----------------|------------|-------|------------|
| ← → C ( i jgateplus.com/home/                                 |                 | l€ ☆       | ) * 🛛 | <b>d</b> : |
| HOME PRODUCTS - RESOURCES - NEWS & EVENTS                     | BLOG CONTACT US | LOGIN AICT | E     | Ì          |
| Vidyavardhini's College of Engineering & Tech                 | nnology         |            |       |            |
| Search for Scholarly Content                                  | <u> </u>        |            |       | -          |
| Author Finder Journal Einder Ad                               | vanced Search   |            |       | Ł          |
| Access Covid-19 research here                                 |                 |            |       | a          |
|                                                               |                 |            |       |            |
|                                                               |                 |            |       | in         |
| One Search for all your Research                              | ch 🖉 📥 I        | - {Õ;      |       | ್ಗ         |
| We offer a                                                    |                 |            |       |            |
| Searchable Databas                                            | e of            |            |       |            |

Chat Support

**.** 

#### 3. E-library Pearson :

97 University recommended books for useful all the branches.

#### For android users

- Download the eLibrary 2.0 Pearson Education INC. Education app.
- Follow the instructions and use above user code as and when app will ask.

۸.....

- Use institutional Code given below for activation.
- Other instructions are same as above.

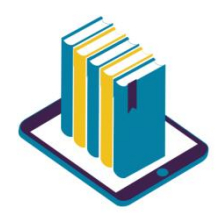

### image of the application

**For laptop and Desktop users** Please use the following URL

url:- elibrary.in.pearson.com

Revised Access code:-

| Vidyavardhini's College of Engineering |             |
|----------------------------------------|-------------|
| and Technology, Vasai Rd.              | oeP-M2P-NTn |

#### **Few User Instructions:**

- Use the URL: <u>https://elibrary.in.pearson.com/</u>
- New user can fill the details in the Signup form and mention the given access code.
- Once you submit the Signup form, an email activation link will be sent to the User's mail id.
- Click on the link to activate the account, and login with the Username and Password.
- Click on the MyLibrary tab to check the titles procured by the institute and select the required one to add to the Bookshelf.
- Click on MyBookshelf to start accessing the eBooks.
- Users can use the New Desktop app for offline reading on the laptop.
- Install the new Mobile app available on both App Store and Play store directly / or you can scan the QR Codes on the Landing page of the Portal.

### 4. **DELNET** :

URL is : **www.delnet.com.** 

- 1. Go to new discovery portal
- 2. Use username : mhvcetp and Password is : VCET 7303
- 3. Right hand corner college name will appeared.
- 4. Please read user manual

### **5. IETE:**

### Copy the Following Link to Google Search bar

http://iete-

<u>elan.ac.in/elan/membership/journalsTF.jsp?button=Click+to+Access+IETE+Journals</u> Select : **Paid Subscriber** option menu, Enter Member Subscription No : **J-0083** free access for following Journals.

- **i.** IETE Technical Review
- ii. IETE Journal of Research iii. IETE Journal of Education

# 6. Institute of Engineers (INDIA)

#### www.ieindia.org

USE members Login IDs and Passwords

|             | Login ID  | Password  |
|-------------|-----------|-----------|
| Sub login 1 | C40007341 | C40007341 |
| Sub login 2 | C10007341 | C10007341 |
| Sub login 3 | C20007341 | C20007341 |
| Sub login 4 | C30007341 | C30007341 |

For Accessing full text journals list is given below:

I. Journal of The Institution of Engineers (India): Series A

| Civil, Architectural, Environmental and Agricultural Engineering     |
|----------------------------------------------------------------------|
| ii. Journal of The Institution of Engineers (India): Series B        |
| Electrical, Electronics & Telecommunication and Computer Engineering |
| iii. Journal of The Institution of Engineers (India): Series C       |
| Mechanical, Production, Aerospace and Marine Engineering             |
| iv. Journal of The Institution of Engineers (India): Series D        |
| Metallurgical & Materials and Mining Engineering                     |
| v. Journal of The Institution of Engineers (India): Series E         |
| Chemical and Textile Engineering                                     |
| vi. IEI News                                                         |

vii. IEI Epitome

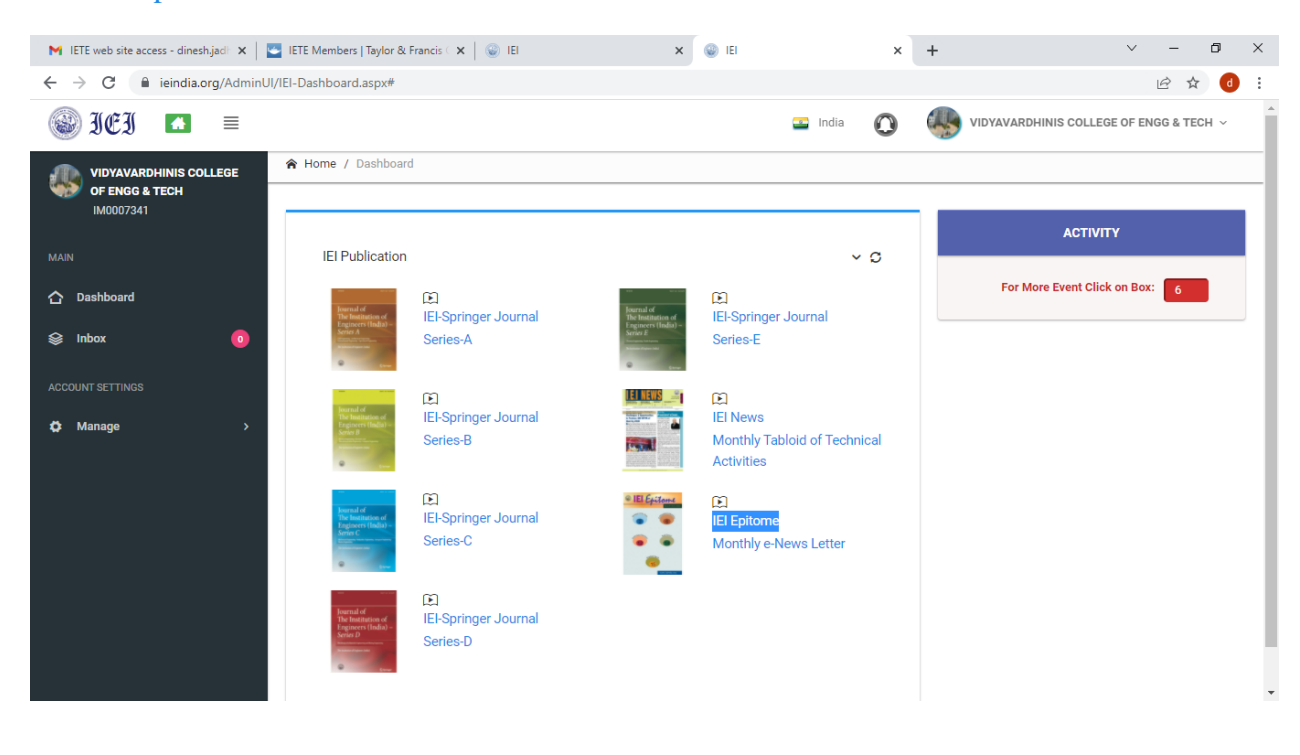

# 7. National Digital Library:

# NDLI (National Digital Library of India) supported by MHRD.

Following the steps for club registration to become a member of NDLI.

Every student and faculty must be a member of the NDLI membership.

- 1 Website : <u>https://club.ndl.iitkgp.ac.in/club-home</u>
- 2. Go to member registration.
- 3. Enter Pass key : 9ec8034c-d35f-45ce-a271-3fa3c483a558
- 4. Enter Email ID.
- 5. Enter First name last name Password.
- 6. Click on member registration.
- 7. Open your email which you are registered with NDLI. and Verify the mail.
- 8 Proceed to Membership login again.

9. Press agrees on term and conditions. Update your profile. On National Digital Library of India web site. Update your date of breath.

## 8. ERP WEBOPAC (Library Catalogue):

Please Use Library Computer:

- 2. ERP website
- 3. Go to circulation menu last click on WEBOPAC.
- 4. Use search facility
- 5. Search book by Author, Subject, Titles.